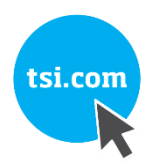

# TSI® FMS 5 SOFTWARE HOW TO CONFIGURE AEROTRAK®+ REMOTE PARTICLE COUNTER INSTANT ALARM

TECHNICAL BULLETIN-TCC-174 (US) (9/6/2019) Rev A

## Contents

| Description                                                                        | 1      |
|------------------------------------------------------------------------------------|--------|
| Prerequisites                                                                      | 2      |
| Assumptions                                                                        | 2      |
| Configuration of an Instant Alarm Sample Point                                     | 2      |
| Modifying an Existing AeroTrak+ Configuration in FMS<br>Receiving an Instant Alarm | 2<br>7 |
| Troubleshooting                                                                    | 8      |
| References—Technical Bulletins                                                     | 9      |

## Description

This procedure explains how to configure an Instant Alarm using the AeroTrak®+ Remote Particle Counters [both with pump (6000 Series) and without pump (7000 Series)] in FMS 5.

This procedure introduces a new type of alarm so to differentiate it we will refer to the current sample period related alarm as "normal" and the new alarm as Instant Alarm. Even though it is a new alarm type it is still bounded by the same alarm threshold as the "normal" alarm.

The instructions and examples explained herein are using the FMS pharmaceutical screen layout.

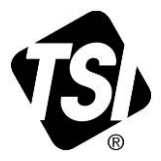

## Prerequisites

- This procedure is only valid for FMS 5.5.1 or above with use of all AeroTrak+ Remote Particle Counters.
- Prior to configuring an Instant Alarm Sample Point for an AeroTrak+ Remote Particle Counter, instruments must be configured according to technical bulletin TCC-165—How to Configure AeroTrak+ Remote Particle Counters.
- Windows<sup>®</sup> Firewall Inbound Rule is set to allow TCP on port 3603.

## Assumptions

- The reader has configured an AeroTrak+ Remote instrument on their FMS system using technical bulletin TCC-165—How to Configure AeroTrak+ Remote Particle Counters in FMS and it is running successfully. The counts per ft<sup>3</sup> sample point created there will be used in the following instructions.
- FMS Sample Points Description:

| Unit Name:                                  | U_A_PLUS_RWP_6301  |
|---------------------------------------------|--------------------|
| Sample point Name (ft <sup>3</sup> ):       | A_PLUS_RWP_6301    |
| Sample point Name (Instant Alarm):          | A_PLUS_RWP_6301_IA |
| Sample Interval:                            | 60                 |
| Upper Level Alarm Value (ft <sup>3</sup> ): | 10                 |
| Instant Alarm Buffer Size:                  | 60                 |

## **Configuration of an Instant Alarm Sample Point**

#### Modifying an Existing AeroTrak+ Configuration in FMS

1. From the FMS Client.

| light Mode | Windowo Holp           | -                 |             |                                                     |                                                        |
|------------|------------------------|-------------------|-------------|-----------------------------------------------------|--------------------------------------------------------|
|            |                        | i ak 📰 🛙          | 🛛 🌆 🗛 Actic | nns 🞵 🚳 🗽 🚺 👥                                       |                                                        |
|            | <b>y e e</b>           | / LC              |             |                                                     | Units Status                                           |
|            | ٦                      |                   |             |                                                     |                                                        |
| 0 30 1004  |                        | AF                | PLUS RWP    | 6201                                                | U_A_PLUS_RWP_6201                                      |
|            |                        |                   |             |                                                     |                                                        |
|            |                        |                   |             |                                                     | Alarm Group Status                                     |
| ⊘ Aessages | 0.3: 0                 | ♥ Database_Status |             |                                                     |                                                        |
| Node       | Date/Time              | Source            | Туре        | Message                                             |                                                        |
| Local      | 2019-09-05<br>12:42:10 | Local             | Ok          | Monitor Has Connected SV1864 from<br>192.168.200.10 | Statistics<br>Sample Status Tag Status A<br>Name Value |
|            |                        |                   |             |                                                     |                                                        |

- 2. Go to **Configure Node**.
- 3. Expand Monitor Summary.
- 4. Expand **Configure Devices**.
- 5. Click AeroTrak+ Devices.
- 6. Select one of the devices listed and then select **Configure**.

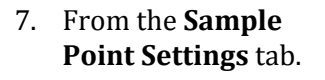

- 8. Select the **Send Upper** Alarm properties to the device option.
- 9. Click the **Save** button.

| 🔹 FMS Client Lex Cl                             | lient               |                            |             | 1              | 14月1日日 日本             |                  | al das it case | a lange b |             | And Company Street, Square,  | - 0 <b>-</b> X |
|-------------------------------------------------|---------------------|----------------------------|-------------|----------------|-----------------------|------------------|----------------|-----------|-------------|------------------------------|----------------|
| Client Node                                     | Windows Hel         | p                          |             |                |                       |                  |                |           |             |                              |                |
| I 🙆 🖪 🔗                                         | 🬷 🖸 🔳               | 💈 🎄 🔜 🚰                    | 🛛 🏄 🛛 Actio | ns 🚜 🗞 🕠       | ts 📊 3 <del>9</del> 3 |                  |                |           |             |                              |                |
| Configured                                      |                     |                            |             |                |                       |                  |                |           |             | Units Status                 |                |
| SV1864                                          |                     |                            |             |                |                       |                  |                |           |             |                              |                |
| Configuration                                   |                     | Serial Num                 | ber         | IP / Port      | Sample Points         | Status           |                | LED       | Configure   | 🛛 U_A_PLUS_RV                | VP_6201        |
| <ul> <li>Monitor Su</li> <li>Configu</li> </ul> | mmary<br>re Devices | 620102                     | 192.1       | 68.200.90/502  | A_PLUS_RWP_620        | SAMPLING         | OFF            |           | Create      |                              |                |
| Aero                                            | Trak+ Devi          |                            |             |                |                       |                  |                |           | Disable     | Alarm Group Status           |                |
| Units                                           | munications         |                            |             |                |                       |                  |                |           | Enable      | Administration of the second |                |
| Digit                                           | al Outputs          |                            |             |                |                       |                  |                |           | LED         |                              |                |
| Recipes                                         | pie Points          |                            |             |                |                       |                  |                |           | ALL LED OFF |                              |                |
| Alarm G                                         | roups               |                            |             |                |                       |                  |                |           | Delete      |                              |                |
| System                                          | Settings            |                            |             |                |                       |                  |                |           |             |                              |                |
| Monitor Se<br>Buddy Soft                        | ttings              |                            |             |                |                       |                  |                |           |             |                              |                |
| Database                                        | Settings            |                            |             |                |                       |                  |                |           |             | Oatabase_Statu               | IS             |
| Mirror Data<br>Benerting                        | abase Sett          |                            |             |                |                       |                  |                |           |             |                              |                |
| OPC UAS                                         | ettings             |                            |             |                |                       |                  |                |           |             |                              |                |
| <ul> <li>SecurityPa</li> </ul>                  | ge                  |                            |             |                |                       |                  |                |           |             |                              |                |
| ₩Ok                                             | Cancel              |                            |             |                |                       |                  |                |           | Refresh     |                              |                |
| Messages                                        |                     |                            |             |                |                       |                  |                |           |             |                              |                |
| Node                                            | Date/Time           | <ul> <li>Source</li> </ul> | Type        |                |                       | Message          |                |           |             | Statistics                   | - OL 1 1       |
|                                                 |                     |                            |             |                |                       |                  |                |           |             | Sample Status 12             | ay Status Al   |
|                                                 | 2040.00.05          |                            |             |                |                       |                  |                |           |             | Name                         | /alue          |
| Local                                           | 12:42:10            | Local                      | Ok          | Monitor Has Co | nnected SV1864 from   | n 192.168.200.10 |                |           |             |                              |                |
|                                                 |                     |                            |             |                |                       |                  |                |           |             |                              |                |
|                                                 |                     |                            |             |                |                       |                  |                |           |             |                              |                |
|                                                 |                     |                            |             |                |                       |                  |                |           |             | 2010.0                       | 0.05.12:45:40  |
|                                                 |                     | _                          | _           |                |                       |                  | _              | _         |             | 2019-0                       | 9-00 12:40:40  |

| •        |
|----------|
| •        |
| •        |
|          |
|          |
|          |
| -        |
| *<br>*   |
|          |
|          |
|          |
|          |
|          |
|          |
|          |
|          |
|          |
| ize 60 🗘 |
|          |

- 10. From the **Sample Point Recipe** tab of the ft<sup>3</sup> sample point.
- 11. Set an **Upper Alarm** limit of 10.
- 12. Click the **Save** button.

| Properties       Alarm Properties         Sample Point A_PLUS_RWP_6201       Alarm Delay         Recipe List Default       Image: Control Control Control Class/Standard         Preferred Tag 0.3       Image: Control Class/Standard         Additional Tag None       Image: Control Class/Standard         Image: Control Class/Standard       Image: Control Class/Standard         Sample Point's Recipe List       Image: Control Class/Standard         Image: Control Class/Standard       Image: Control Class/Standard         Image: Control Class/Standard       Image: Control Class/Standard                                                                                                    | imple Point Settings Sample Point | Recipe            |             |             |                |       |
|----------------------------------------------------------------------------------------------------|-----------------------------------|-------------------|-------------|-------------|----------------|-------|
| Sample Point A_PLUS_RWP_6201   Recipe List   Preferred Tag 0.3   Additional Tag None   Image: Disable Acknowledge Hide   Image: Disable Acknowledge Hide   Image: Disable Acknowledge Image: Disable Acknowledge I | Properties                        | Alarm Properties  |             |             |                |       |
| Recipe List Default   Preferred Tag 0.3   Additional Tag None 0   O O   O O   O                                                                                                    | Sample Point A_PLUS_RWP_62        | 201               |             |             |                |       |
| Preferred Tag 0.3   Additional Tag None   O O   O O   O <td< td=""><td>Recipe List Default</td><td>- Alarm Delay</td><td></td><td></td><td></td><td></td></td<>                                                                                                    | Recipe List Default               | - Alarm Delay     |             |             |                |       |
| Additional Tag None  Disable Acknowledge Hide Enabled  Fileable  Dyper Alarm O O O O O O O O O O O O O O O O O O O                                                                                                    | Preferred Tag 0.3                 | • 0 ‡ O           | ut of 0 🌻 S | amples 🗌 Re | etriggerable A | larms |
| ✓ Disable Acknowledge       Hide         ✓ Enabled       ✓ Fileable         Sample Point's Recipe List       Upper Alarm       0       0       0         Name       O       0       0       0       0       0         Default       Set Point and Deviation       Class/Standard       Class/Standard         SPC Properties       0.3       0.5       0.7         Mean Crowding       0       0       0         Alarm Limit       0       0       0         Lower Control       0       0       0                                                                                                    | Additional Tag None               | •                 | 0.3         | 0.5         | 0.7            |       |
| Image: Sample Point's Recipe List       Upper Warning       0       0       0       0         Image: Sample Point's Recipe List       Image: Sample Point's Recipe List       Image: Sample Point's Recipe List       Image: Sample Point's Recipe List       Image: Sample Point's Recipe List       Image: Sample Point's Recipe List       Image: Sample Point and Deviation       Image: Sample Point's Recipe List         Image: Sample Point's Recipe List       Image: Sample Point and Deviation       Image: Class/Standard       Image: Sample Point and Deviation       Image: Class/Standard         Image: Sample Point and Deviation       Image: Classification       Image: Sample Point and Deviation       Image: Classification         Set Properties       Image: One one one one one one one one one one o                                                                                                    | ✓ Disable Acknowledge Hide        | Upper Alarm       | 0           | <b>☑</b> 10 | 0              | 0 🗌   |
| Sample Point's Recipe List         Lower Warning         0         0         0         0           Image: Name         Image: Name         <                                                                                                    | ✓ Enabled ✓ Filea                 | ble Upper Warning | 0           | 0           | 0              | 0 🗆   |
| Name         Lower Alarm         0         0         0         0         0         0         0         0         0         0         0         0         0         0         0         0         0         0         0         0         0         0         0         0         0         0         0         0         0         0         0         0         0         0         0         0         0         0         0         0         0         0         0         0         0         0         0         0         0         0         0         0         0         0         0         0         0         0         0         0         0         0         0         0         0         0         0         0         0         0         0         0         0         0         0         0         0         0         0         0         0         0         0         0         0         0         0         0         0         0         0         0         0         0         0         0         0         0         0         0         0         0         0         0                                                                                                    | Sample Point's Recipe List        | Lower Warning     | 0           | 0           | □ 0            | 0 🗌   |
| Name         Default       Set Point and Deviation       Class/Standard         Classification       Set Properties         0.3       0.5       0.7         Mean Crowding       0       0       0         Alarm Limit       0       0       0         Lower Control       0       0       0                                                                                                    |                                   | Lower Alarm       | 0           | 0           | 0              | 0 🗆   |
| Oefault         Set Point and Deviation         Class/Standard           Classification                                                                                                    | Neme                              |                   |             |             |                |       |
| Set Point and Deviation Class/Standard<br>Classification<br>SPC Properties<br>0.3 0.5 0.7<br>Mean Crowding 0 0 0 0 0<br>Alarm Limit 0 0 0 0 0<br>Trend Limit 0 0 0 0 0<br>Lower Control 0 0 0 0 0                                                                                                    | Default                           |                   |             |             |                | Þ     |
| Classification           SPC Properties           0.3         0.5         0.7           Mean Crowding         0         0         0           Alarm Limit         0         0         0         0           Trend Limit         0         0         0         0         0           Lower Control         0         0         0         0         0                                                                                                    | Delduit                           | Set Point and     | d Deviation | C           | ass/Standard   | 1     |
| SPC Properties           0.3         0.5         0.7           Mean Crowding         0         0         0           Alarm Limit         0         0         0         0           Trend Limit         0         0         0         0         0           Lower Control         0         0         0         0         0                                                                                                    |                                   | Classification    |             |             |                |       |
| 0.3         0.5         0.7           Mean Crowding         0         0         0         0         0         0         0         0         0         0         0         0         0         0         0         0         0         0         0         0         0         0         0         0         0         0         0         0         0         0         0         0         0         0         0         0         0         0         0         0         0         0         0         0         0         0         0         0         0         0         0         0         0         0         0         0         0         0         0         0         0         0         0         0         0         0         0         0         0         0         0         0         0         0         0         0         0         0         0         0         0         0         0         0         0         0         0         0         0         0         0         0         0         0         0         0         0         0         0         0         0                                                                                                    |                                   | SPC Properties    |             |             |                |       |
| Mean Crowding       0       0       0         Alarm Limit       0       0       0       0         Trend Limit       0       0       0       0       0         Lower Control       0       0       0       0       0                                                                                                    |                                   |                   | 0.3         | 0.5         | 0.7            |       |
| Alarm Limit       0       0       0         Trend Limit       0       0       0       0         Lower Control       0       0       0       0                                                                                                    |                                   | Mean Crowding     | 0           | 0           | 0              | 0 🗆   |
| Trend Limit     0     0     0       Lower Control     0     0     0                                                                                                    |                                   | Alarm Limit       | 0           | 0           | 0              | 0 🗆   |
| Lower Control 0 0 0 0                                                                                                    |                                   | Trend Limit       | 0           | 0           | 0              | 0 🗆   |
|                                                                                                    |                                   | Lower Control     | 0           | 0           | 0              | 0     |
| Upper Control 0 0 0 0                                                                                                    |                                   | Upper Control     | 0           | 0           | 0              | 0     |

- 13. From the **Sample Point Settings** tab.
- 14. Change the **Sample Point Name**.
- 15. Change the Data type to **InstantAlarm(Counts).**
- 16. The **Receive Instant** Alarm from the device option should be selected by default.
- 17. The **Buffer Size** default is 60.
- 18. Click the **green plus sign** to add the new sample point.

| Sample Point Settings Sample Po | int Recipe                                             |
|---------------------------------|--------------------------------------------------------|
| Sample Point List               | Sample Point Information                               |
| 5                               | Sample Point Name * A_PLUS_RWP_6201_IA                 |
| Name                            | Data Type InstantAlarm(Counts) -                       |
| A_PLUS_RWP_6201                 | Input Index Counts -                                   |
|                                 | Display Settings                                       |
|                                 | Display Units Counts -                                 |
|                                 | Decimal Places 0                                       |
|                                 | Comments                                               |
|                                 | Additional Comments                                    |
|                                 | Graph Settings                                         |
|                                 | ✓ Use Logarithmic Scales                               |
|                                 | Report Settings                                        |
|                                 | Calculate MKT                                          |
|                                 | Alarm Settings                                         |
|                                 | Send Upper Alarm properties to the device              |
|                                 | Receive Instant Alarm from the device Buffer Size 60 - |

| NEW ALARM SETTINGS                       |                                                                                                    |
|------------------------------------------|----------------------------------------------------------------------------------------------------|
| Receive Instant Alarm<br>from the device | When used in conjunction with <b>Upper Alarm</b> settings on the <b>Sample</b><br><b>Point Recipe</b> tab, you can setup the instrument to generate Instant<br>Alarm data and send it to FMS. |
| Buffer Size                              | This is the size of the Rolling Buffer used by the instrument to generate an Instant Alarm.<br>See the Instrument manual (P/N 6012577) for a description.                                     |

- 19. From the **Sample Point Recipe** tab of the new Instant Alarm sample point. Ensure that the Sample Point name is the name used for the Instant Alarm sample point.
- 20. Observe the **Upper** Alarm limit is set and is un-editable. In this case, it was converted from  $ft^3$  to counts on a 0.1 CFM instrument and 60-second sample period.

| ample Point Settings Sample Point Recip | e                |             |              |                 |      |
|-----------------------------------------|------------------|-------------|--------------|-----------------|------|
| Properties                              | Alarm Properties |             |              |                 |      |
| Sample Point A_PLUS_RWP_6201_IA         | 1                |             |              |                 |      |
| Recipe List Default -                   | Alarm Delay      |             |              |                 |      |
| Preferred Tag 0.3                       | 0 ‡ OI           | ut of 0 🌻 S | Samples 🗌 Re | etriggerable Al | arms |
| Additional Tag None                     |                  | 03          | 0.5          | 0.7             |      |
| ✓ Disable Acknowledge ☐ Hide            | Upper Alarm      | 0           | ☑ 1          | 0               | 0    |
| ✓ Enabled ✓ Fileable                    | Upper Warning    | 0           |              | 0               | 0    |
| Sample Point's Recipe List              | Lower Warning    | 0           | 0            | 0               | 0    |
|                                         | Lower Alarm      | 0           | 0            | 0               | 0    |
|                                         |                  |             |              |                 |      |
| Name                                    | •                |             |              |                 | Þ    |
| Delauit                                 | Set Point and    | Deviation   | C            | lass/Standard   |      |
|                                         | Classification   |             |              |                 |      |
|                                         | SPC Properties   |             |              |                 |      |
|                                         |                  | 0.3         | 0.5          | 0.7             |      |
|                                         | Mean Crowding    | 0           | 0            | 0               | 0 🗌  |
|                                         | Alarm Limit      | 0           | 0            | 0               | 0 [] |
|                                         | Trend Limit      | 0           | 0            | 0               | 0 🗆  |
|                                         | Lower Control    | 0           | 0            | 0               | 0    |
|                                         | Upper Control    | 0           | 0            | 0               | 0    |
|                                         |                  |             |              |                 |      |
|                                         | 4                |             |              |                 | Þ    |

#### **IMPORTANT NOTE**

It is possible to select the **Send Upper Alarm properties to the device** option on the Instant Alarm sample point instead of the ft<sup>3</sup> sample point. In fact, you do not have to have the ft<sup>3</sup> sample point at all. In this case, the Upper Alarm threshold would be editable for the Instant Alarm Sample Point.

21. Select **OK**, the Configure screen will close. You will see your new sample point listed.

| B FMS Client Lex Client               |                                |                          |                      |         |     |             |                  | - • ×             |
|---------------------------------------|--------------------------------|--------------------------|----------------------|---------|-----|-------------|------------------|-------------------|
| Client Node Windows Help              |                                |                          |                      |         |     |             |                  |                   |
| 🛾 🖓 🖗 📀 🔊 💈                           | š 🔹 🔜 🔁 🏄 4                    | 🗄 🗞 Actions 🛛 📥 👥        |                      |         |     |             |                  |                   |
| Configured                            |                                |                          |                      |         |     |             | Units Status     | Ø                 |
| SV1864                                |                                |                          |                      |         |     |             |                  |                   |
| Configuration                         |                                |                          |                      |         |     |             |                  |                   |
| Monitor Summary                       | Serial Number                  | IP / Port S              | Sample Points        | Status  | LED | Configure   |                  | WD 6204           |
| <ul> <li>Configure Devices</li> </ul> | 020102                         | A_PLU                    | JS_RWP_6201_IA       | AWFLING | OFF | Create      | U_A_PLUS_R       | WP_0201           |
| Communications                        |                                |                          |                      |         |     | Disable     |                  |                   |
| Units                                 |                                |                          |                      |         |     | Enable      |                  |                   |
| Sample Points                         |                                |                          |                      |         |     | LED         | Alarm Group Stat | us 🛛              |
| Recipes                               |                                |                          |                      |         |     | ALL LED OFF |                  |                   |
| Alarm Groups<br>Actions               |                                |                          |                      |         |     | Delete      |                  |                   |
| System Settings                       |                                |                          |                      |         |     |             |                  |                   |
| Buddy Settings                        |                                |                          |                      |         |     |             |                  |                   |
| Database Settings                     |                                |                          |                      |         |     |             |                  |                   |
| Reporting Settings                    |                                |                          |                      |         |     |             | 🔮 Database_Sta   | itus              |
| OPC UA Settings                       |                                |                          |                      |         |     |             |                  |                   |
| <ul> <li>SecurityPage</li> </ul>      |                                |                          |                      |         |     |             |                  |                   |
| ✓Ok XCancel                           |                                |                          |                      |         |     | Refresh     |                  |                   |
| Maaaaaa                               |                                |                          |                      |         |     |             |                  |                   |
| messages                              |                                |                          |                      |         |     |             | Statistics       |                   |
| Node Date/Time                        | <ul> <li>Source Typ</li> </ul> | 9                        |                      | Message |     |             | Sample Status    | Tag Status AI + > |
|                                       |                                |                          |                      |         |     |             | Name             | Value             |
|                                       |                                |                          |                      |         |     |             | Hume             | Vulue             |
| 2019-09-05                            |                                |                          |                      |         |     |             |                  |                   |
| Local 13:08:46                        | Local Ok                       | Monitor Has Connected SV | 1864 from 192.168.20 | 0.10    |     |             |                  |                   |
|                                       |                                |                          |                      |         |     |             |                  |                   |
|                                       |                                |                          |                      |         |     |             |                  |                   |
|                                       |                                |                          |                      |         |     |             |                  |                   |
|                                       |                                |                          |                      |         |     |             | 2019             | -09-05 13:11:06   |

- 22. From the AeroTrak+ Devices screen, select **OK** then **Save** and finally **Yes** to reboot.
- 23. After monitoring node is restarted, the sample point displays on the screen and the instrument will start sampling.

| B FMS Client Lex C | lient        | _                          |         |                           |                         |                    |        |                  |                 |
|--------------------|--------------|----------------------------|---------|---------------------------|-------------------------|--------------------|--------|------------------|-----------------|
| Client Node        | Windows Help |                            |         |                           |                         |                    |        |                  |                 |
| 🛾 🔒 🖪 🔗            | 🥥 💽 🦧        | 💈 🎄 🎫 🚰                    | - 🕂 🗛 🖗 | actions 🛛 🛧 📊 👥           |                         |                    |        |                  |                 |
| Configured         |              |                            |         |                           |                         |                    |        | Units Status     | Ø               |
|                    |              |                            |         |                           |                         |                    |        |                  |                 |
| 001004             |              | A PLUS R                   | WP 6201 |                           |                         | A PLUS RWP 6201 IA |        |                  |                 |
|                    |              |                            |         |                           |                         |                    |        |                  | WP 6201         |
|                    |              |                            |         |                           |                         |                    |        | 0 05/0/2005      |                 |
|                    |              |                            |         |                           |                         |                    |        |                  |                 |
|                    |              |                            |         |                           |                         |                    |        |                  |                 |
|                    |              |                            |         |                           |                         |                    |        | Alarm Group Stat | us 🕫            |
|                    |              |                            |         |                           |                         |                    |        |                  |                 |
| <b>I</b>           | 0.3: 0       |                            |         | C/cuft                    | Ø 0.3 :                 |                    | Counts |                  |                 |
|                    |              |                            |         |                           |                         |                    |        |                  |                 |
|                    |              |                            |         |                           |                         |                    |        |                  |                 |
|                    |              |                            |         |                           |                         |                    |        | 🔮 Database_St    | atus            |
|                    |              |                            |         |                           |                         |                    |        |                  |                 |
|                    |              |                            |         |                           |                         |                    |        |                  |                 |
|                    |              |                            |         |                           |                         |                    |        |                  |                 |
| Messages           |              |                            |         |                           |                         |                    |        |                  |                 |
| Node               | Date/Time    | <ul> <li>Source</li> </ul> | Type    |                           | Mess                    | age                |        | Statistics       | ٥               |
|                    |              |                            | .,,,-   |                           |                         |                    |        | Sample Status    | Tag Status Al   |
|                    |              |                            |         |                           |                         |                    |        | Name             | Value           |
|                    | 2019-09-05   |                            |         |                           |                         |                    |        |                  |                 |
| Local              | 13:08:46     | Local                      | Ok      | Monitor Has Connected SV1 | 864 from 192.168.200.10 |                    |        |                  |                 |
|                    |              |                            |         |                           |                         |                    |        |                  |                 |
|                    |              |                            |         |                           |                         |                    |        |                  |                 |
|                    |              |                            |         |                           |                         |                    |        |                  |                 |
|                    |              |                            |         |                           |                         |                    |        | 2019             | -09-05 13:12:15 |

#### **Receiving an Instant Alarm**

After new data is received from the Unit, the Instant Alarm sample point will change to an Ok state (green). This new data need not be Instant Alarm data but the Instant Alarm sample point will still reflect the state of the Unit at this time. The Instant Alarm sample point will only receive Instant Alarm data.

| B FMS Client Lex Client  | 0 H 4+ 0                     | E · · · · · · · · · · · · · · · · · · · |                       |                     |
|--------------------------|------------------------------|-----------------------------------------|-----------------------|---------------------|
| Client Node Windows Help |                              |                                         |                       |                     |
| 🛯 🛆 😔 🗢 🕷 🕄              | 🚰 🛃 🗞 Actions 🛛 📩 👥          |                                         |                       |                     |
| Configured               |                              |                                         |                       | Units Status Ø      |
| SV1864                   |                              |                                         |                       |                     |
| A_PLUS_RWF               | 2_6201                       | A_PLI                                   | US_RWP_6201_IA        |                     |
|                          |                              |                                         |                       | U_A_PLUS_RWP_6201   |
|                          |                              |                                         |                       |                     |
|                          |                              |                                         |                       |                     |
|                          |                              |                                         |                       | Alarm Group Status  |
|                          |                              |                                         |                       |                     |
| 0.3: 0                   | C/cuft                       | 0.3 :                                   | Counts                |                     |
|                          |                              |                                         |                       |                     |
|                          | Incoment & PULIS RWR 6201 14 |                                         | - • × )               |                     |
|                          | Data Granh Statistics        |                                         |                       | Oatabase_Status     |
|                          |                              |                                         | ala una a lassa l     |                     |
|                          | Date lime State              | Notes 0.3 0.5 0.7 1.                    | 0 SerialNumber Volume |                     |
|                          |                              |                                         |                       |                     |
| Messages                 |                              |                                         |                       |                     |
| Node Date/Time + Source  |                              |                                         |                       | Statistics          |
|                          |                              |                                         |                       | Namo Valuo          |
|                          |                              |                                         |                       | Name Value          |
| 2019-09-05 Local C       |                              |                                         |                       |                     |
| 13:08:46                 |                              |                                         |                       |                     |
|                          |                              |                                         |                       |                     |
|                          |                              |                                         |                       |                     |
|                          |                              | 3 [ 👌                                   | Close                 | 2019-09-05 13:19:41 |

Once an alarm level event occurs on the instrument, FMS will receive Instant Alarm messages. These will likely occur in advance of the "normal" alarm.

| Units Status 🛛                       |  |  |
|--------------------------------------|--|--|
|                                      |  |  |
|                                      |  |  |
| U_A_PLUS_RWP_6201                    |  |  |
|                                      |  |  |
|                                      |  |  |
| Alarm Group Status                   |  |  |
|                                      |  |  |
|                                      |  |  |
|                                      |  |  |
|                                      |  |  |
| Oatabase_Status                      |  |  |
|                                      |  |  |
|                                      |  |  |
|                                      |  |  |
|                                      |  |  |
| Statistics                           |  |  |
| Sample Status Tag Status Al          |  |  |
| Name Value                           |  |  |
| Last Warning none                    |  |  |
| Last Alarm 2019-09-05 1              |  |  |
| Last Ack. none                       |  |  |
| Enabled True                         |  |  |
| Ack.State No acknowled<br>Failures 0 |  |  |
| 2019-09-05 13:26:46                  |  |  |
|                                      |  |  |

The Instant Alarm may also end earlier than the "normal" alarm.

| 🔞 FMS Client Lex ( | Slient                 | -        |           | L H H H H                                                                                | 100                                                                                                    |       | 10.1 (dd) (day 1) (d) | en 18. Destryen Section |              |                           | at Basi                                    |                                      | ×        |
|--------------------|------------------------|----------|-----------|------------------------------------------------------------------------------------------|----------------------------------------------------------------------------------------------------|-------|-----------------------|-------------------------|--------------|---------------------------|--------------------------------------------|--------------------------------------|----------|
| Client Node        | Windows Help           |          |           |                                                                                          |                                                                                                    |       |                       |                         |              |                           |                                            |                                      |          |
| I 🛆 🖪 😥            | 🤹 🕑 🔳 🔰                | 🕴 🤹 🤹    | 9 🚣   🚜 🤅 | 洛 Actions 🛛 🤸 🚹 😚                                                                        |                                                                                                    |       |                       |                         |              |                           |                                            |                                      |          |
| Configured         |                        |          |           |                                                                                          |                                                                                                    |       |                       |                         | Units Status |                           |                                            |                                      |          |
| SV/1864            |                        |          |           |                                                                                          |                                                                                                    |       |                       |                         |              |                           |                                            |                                      |          |
| A PLUS RWP 6201    |                        |          |           | A PLUS RWP 6201 IA                                                                       |                                                                                                    |       |                       |                         |              |                           |                                            |                                      |          |
|                    |                        |          |           |                                                                                          |                                                                                                    |       |                       |                         |              | e                         | U_A_PLUS_                                  | RWP_6201                             |          |
|                    |                        |          |           |                                                                                          |                                                                                                    |       |                       |                         |              | A                         | Alarm Group Status                         |                                      |          |
| ×                  | 0.3 : 50               |          |           | C/cuft                                                                                   | ٢                                                                                                    | 0.3 : | 0                     |                         | Counts       |                           | ) Database_S                               | latus                                |          |
| Nodo               | Dato/Timo              | A Sourco | Tuno      |                                                                                          |                                                                                                    |       | Morcago               |                         |              | S                         | tatistics                                  |                                      | Ø        |
| SV1864             | 2019-09-05<br>13:27:37 | A_PLUS   | Ok        | 2019-09-05 13:26:37 - A_PL<br>Time in Alarm: 0:01:00; [0.5] I                            | message<br>2019-09-05 13:26:37 - A_PLUS_RWP_6201_IA Stopped Alarming<br>Time in Alarm: 0:01:00:10.51 Mean: 5 Min: 5 Max: 5 |       |                       |                         |              | N                         | Sample Status<br>ame                       | Tag Status A<br>Value                | < ►<br>▲ |
| SV1864             | 2019-09-05<br>13:27:00 | A_PLUS   | Alarm     | 2019-09-05 13:27:00 + A_P<br>0.5 50; UpperAlarm 10;                                      | 2019-09-05 13:27:00 + A_PLUS_RWP_6201 Has Started Alarming.<br>0.5 50; UpperAlarm 10;                                      |       |                       |                         |              |                           | Last Failure<br>Last Warning               | none<br>none<br>2019-09-05 1         |          |
| SV1864             | 2019-09-05<br>13:26:37 | A_PLUS   | Alarm     | 2019-09-05 13:26:37 + A_PLUS_RWP_6201_IA Has Started Alarming.<br>0.5 5; InstantAlarm 1; |                                                                                                    |       |                       |                         |              | Last Reading<br>Last Ack. | 2019-09-05 1.<br>none                      |                                      |          |
| Local              | 2019-09-05<br>13:08:46 | Local    | Ok        | Monitor Has Connected SV1864 from 192.168.200.10                                         |                                                                                                    |       |                       |                         |              |                           | Recipe<br>Enabled<br>Ack.State<br>Failures | Default<br>True<br>No acknowled<br>0 | I 🗸      |
| Node: SV1864       | is in ALARM STA        | TE       |           |                                                                                          |                                                                                                    |       |                       |                         |              |                           | 201                                        | 9-09-05 13:27:4                      | 40       |

The Instant Alarm data is generated every second that the Instant Alarm is active. FMS will show the first Instant Alarm data as **Started Alarming** and the last as **Stopped Alarming** just like the "normal" alarm data.

| Ń                     | Inspect A_PLUS_RWP_6201_ | A     |                                                                                           |     |     |     |     |              | _ 0    | x |  |
|-----------------------|--------------------------|-------|-------------------------------------------------------------------------------------------|-----|-----|-----|-----|--------------|--------|---|--|
| Data Graph Statistics |                          |       |                                                                                           |     |     |     |     |              |        |   |  |
|                       | Date Time                | State | Notes                                                                                     | 0.3 | 0.5 | 0.7 | 1.0 | SerialNumber | Volume |   |  |
|                       | 2019-09-05 13:27:41      | Ok    | A_PLUS_RWP_6201_IA Stopped Alarming . Time in Alarm: 0:01:00; [0.5] Mean: 5 Min: 5 Max: 5 | 0   | 0   | 0   | 0   | 620102       | 0.10   |   |  |
|                       | 2019-09-05 13:27:40      | Alarm | 0.5 5; InstantAlarm 1;                                                                    | 5   | 5   | 5   | 5   | 620102       | 0.10   |   |  |
|                       | 2019-09-05 13:27:39      | Alarm | 0.5 5; InstantAlarm 1;                                                                    | 5   | 5   | 5   | 5   | 620102       | 0.10   |   |  |
|                       | 2019-09-05 13:27:38      | Alarm | 0.5 5; InstantAlarm 1;                                                                    | 5   | 5   | 5   | 5   | 620102       | 0.10   |   |  |
|                       | 2019-09-05 13:27:37      | Alarm | 0.5 5; InstantAlarm 1;                                                                    | 5   | 5   | 5   | 5   | 620102       | 0.10   |   |  |
|                       | 2019-09-05 13:27:36      | Alarm | 0.5 5; InstantAlarm 1;                                                                    | 5   | 5   | 5   | 5   | 620102       | 0.10   |   |  |
|                       | 2019-09-05 13:27:35      | Alarm | 0.5 5; InstantAlarm 1;                                                                    | 5   | 5   | 5   | 5   | 620102       | 0.10   |   |  |
|                       |                          |       |                                                                                           |     |     |     |     |              |        |   |  |
|                       |                          |       |                                                                                           |     |     |     |     | Close        |        |   |  |

#### **IMPORTANT NOTE**

Because the Instant Alarm data is not continuous a graph of the Instant Alarm data may not look good.

## Troubleshooting

1. If no Instant Alarm messages are being received, please check your firewall settings to be sure that TCP port 3603 can be used.

## **References**—Technical Bulletins

- TCC-165—How to Configure AeroTrak+ Remote Particle Counter in FMS5
- TCC-166—How to Setup AeroTrak+ Remote Particle Counter with Pump (6000 Series) .
- TCC-167—How to Setup AeroTrak+ Remote Particle Counter (7000 Series) •
- AeroTrak+ Remote Particle Counter Operation Manual (P/N 6012577) •

TSI, TSI logo, and AeroTrak are registered trademarks of TSI Incorporated. Microsoft and Windows are registered trademarks of Microsoft Corporation.

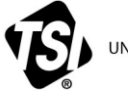

UNDERSTANDING, ACCELERATED

TSI Incorporated - Visit our website www.tsi.com for more information.

USA Tel: +1 800 680 1220 India UK Tel: +44 149 4 459200 China **Singapore Tel:** +65 6595 6388 France **Tel:** +33 1 41 19 21 99 Tel: +49 241 523030 Germany

Technical Bulletin TCC-174 Rev. A (US) ©2019 TSI Incorporated Printed in U.S.A.

Tel: +91 80 67877200 Tel: +86 10 8219 7688